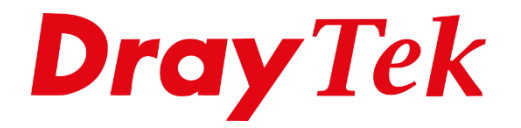

# Internettoegang

# Inhoudsopgave

| KPN                       | 3  |
|---------------------------|----|
| ADSL instellingen         | 3  |
| VDSL instellingen         | 4  |
| Fiber instellingen        | 5  |
| IPoE instellingen         | 6  |
| Odido                     | 7  |
| VDSL & Fiber instellingen | 7  |
| Ziggo                     | 9  |
| Delta / Caiway            |    |
| Fiber instellingen        | 10 |
| Online                    | 11 |
| ADSL instellingen         | 11 |
| VDSL instellingen         |    |
| Solcon                    |    |
| ADSL instellingen         |    |
| VDSL instellingen         | 14 |
| Fiber instellingen        |    |
| Freedom                   | 17 |
| ADSL instellingen         |    |
| VDSL instellingen         |    |
| Fiber instellingen        |    |
| Tweak                     | 20 |
| Fiber instellingen        |    |
| Fiber                     |    |
| Fiber instellingen        | 21 |
| Weserve                   |    |
| Fiber instellingen        |    |
| BusinessConnect           |    |
| ADSL instellingen         |    |
| VDSL instellingen         | 24 |
| Fiber instellingen        |    |

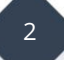

#### KPN

*Type verbinding(en): ADSL, VDSL & Fiber (niet geschikt voor PON verbindingen)* 

## **ADSL instellingen**

Navigeer in het menu van de DrayTek naar "**WAN** >> **General Setup** >> **WAN** 1". Zet de **VLAN Tag insertion** onder het kopje "**Customer**" op **Enable** om vervolgens **Tag value 6** op te geven. De Priority kan op 0 blijven staan.

| Zakelijk ADSL: |
|----------------|
| PPPoA          |
| VPI: 2         |
| VCI: 32        |
|                |

| WAN 1                  |                    |                                                                                      |                    |
|------------------------|--------------------|--------------------------------------------------------------------------------------|--------------------|
| PPPoE / PPPoA          | MPoA / Static or   | Dynamic IP                                                                           | IPv6               |
| ● Enable O Dis         | sable              | PPP/MP Setup                                                                         |                    |
| ADSL Modem Settings    |                    | IP Assignment (IPCP)                                                                 | O Static O Dynamic |
| VPI                    | 8 E                | Fixed IP Address                                                                     |                    |
| VCI                    | 48                 |                                                                                      |                    |
| Encapsulating Type     | VC MUX 🗸           | Dial-Out Schedule                                                                    |                    |
| Protocol               | PPPoA 🗸            | Index(1-15) in Schedu                                                                | le Setup:          |
| Modulation             | Multimode V        | None         ▼         >         None           =>         None         ▼         => | ne 🗸<br>None 🗸     |
| ISP Access Setup       |                    |                                                                                      |                    |
| Username               | kpn1               | PPPoE Pass-through                                                                   |                    |
| Password               |                    | For Wired LAN                                                                        |                    |
| More Options 🗈         |                    | For Wireless LAN                                                                     |                    |
| WAN Connection Detecti | on                 | MAC Address                                                                          |                    |
| Mode                   | PPP Detect ¥       | Default MAC Address                                                                  | C Address          |
| мти                    |                    | 00:1D:AA:64:E7                                                                       | :B1                |
| 1492<br>(Max:1500)     | Path MTU Discovery |                                                                                      |                    |

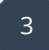

#### VDSL instellingen

PPPoE – VLAN tag 6

Username/password (dit kunt u zelf kiezen, maar dient wel ingevuld te worden) Dynamic IP

Navigeer in het menu van de DrayTek naar "WAN >> General Setup >> WAN 1". Zet de VLAN Tag insertion onder het kopje "Customer" op Enable om vervolgens Tag value 6 op te geven. De Priority kan op 0 blijven staan.

| WAN 1              |                    |                    |
|--------------------|--------------------|--------------------|
| Enable:            | Yes 🗸              |                    |
| Display Name:      | KPN                |                    |
| Physical Mode:     | Ethernet           |                    |
| Physical Type:     | Auto negotiation 🖌 |                    |
| Active Mode:       | Always On 🗸        |                    |
| VLAN Tag insertion | Customer           | Service            |
|                    | Enable 🗸           | Disable 🗸          |
|                    | Tag value Priority | Tag value Priority |
|                    | 6 0                | 0 0                |
|                    | (0~4095) (0~7)     | (0~4095) (0~7)     |

Klik op **OK** om de instellingen op te slaan. Bij **WAN** >> **Internet Access** configureert u de WAN poort als PPPoE.

| WAN 1                                    |                      |                      |                                                                                     |                     |                        |
|------------------------------------------|----------------------|----------------------|-------------------------------------------------------------------------------------|---------------------|------------------------|
| <u>PPPoE</u>                             | Static or Dynamic IP |                      | PPTP/L2TP                                                                           |                     | IPv6                   |
| ● Enable ○ I                             | Disable              |                      | Authentication                                                                      | PAP or C            |                        |
| ISP Access Setup<br>Username<br>Password | kpn 🗎                | Idle<br>IP A<br>Fixe | Timeout<br>ssignment (IPCP)<br>d IP Address                                         | -1<br>O Stati       | second(s)<br>c Oynamic |
| More Options                             |                      | WA                   | N IP Alias                                                                          |                     |                        |
| For Wired LAN     For Wireless LAI       | N                    | Dial-O<br>Inde<br>N  | Dut Schedule $ex(1-15)$ in       Schedul $one$ $\checkmark$ $>$ $None$ $\checkmark$ | ile Setup:<br>one V | ·]                     |
| WAN Connection Dete                      | ction                |                      |                                                                                     |                     |                        |
| Mode                                     | PPP Detect V         | TTL                  | hange the TTL value                                                                 | e                   |                        |
| MTU<br>1492<br>(Max:1500)                | Path MTU Discovery   |                      | efault MAC Address<br>se the following MA<br>0 : 1D: AA : 66 :                      | C Addres            | s                      |

#### Fiber instellingen

PPPoE – VLAN tag 6

Username/password (dit kunt u zelf kiezen, maar dient wel ingevuld te worden) Dynamic IP

Navigeer in het menu van de DrayTek naar "**WAN** >> **General Setup** >> **WAN** 1". Zet de **VLAN Tag insertion** onder het kopje "**Customer**" op **Enable** om vervolgens **Tag value 6** op te geven. De Priority kan op 0 blijven staan.

| WAN 1              |                    |                    |
|--------------------|--------------------|--------------------|
| Enable:            | Yes 🗸              |                    |
| Display Name:      | KPN                |                    |
| Physical Mode:     | Ethernet           |                    |
| Physical Type:     | Auto negotiation 🗸 |                    |
| Active Mode:       | Always On 🗸        |                    |
| VLAN Tag insertion | Customer           | Service            |
|                    | Enable 🗸           | Disable 🗸          |
|                    | Tag value Priority | Tag value Priority |
|                    | 6 0                | 0 0                |
|                    | (0~4095) (0~7)     | (0~4095) (0~7)     |

Klik op **OK** om de instellingen op te slaan. Bij **WAN** >> **Internet Access** configureert u de WAN poort als PPPoE.

| WAN 1                 |                      |          |                         |           |             |
|-----------------------|----------------------|----------|-------------------------|-----------|-------------|
| <u>PPPoE</u>          | Static or Dynamic IP |          | PPTP/L2TP               |           | <u>IPv6</u> |
| ● Enable ○ Di         | sable                | PPP/MP   | Setup                   |           |             |
|                       |                      | PPP A    | uthentication           | PAP or CH | AP 🗸        |
| ISP Access Setup      |                      | Idle Ti  | imeout                  | -1        | second(s)   |
| Username              | kpn 🗎                | IP Ass   | ignment (IPCP)          | ○ Static  | Oynamic     |
| Password              | ··· ()               | Fixed    | IP Address              |           |             |
| More Options 💷        |                      | WAN      | IP Alias                |           |             |
| PPPoE Pass-through    |                      | Dial-Out | t Schedule              |           |             |
| For Wired LAN         |                      | Index    | (1-15) in <u>Schedu</u> | le Setup: |             |
| For Wireless LAN      |                      | Nor      | ne 💙 => No              | ne 🗸      |             |
|                       |                      | =>[      | None  V =>              | None      | ~           |
| WAN Connection Detect | ion                  |          |                         |           |             |
| Mode                  | PPP Detect V         |          |                         |           |             |
| MTU                   |                      | Cha      | nge the TTL value       | 9         |             |
| 1492                  |                      | O Def    | ault MAC Address        |           |             |
| (Max:1500)            | Path MTU Discovery   |          | the following MA        | C Address |             |
|                       |                      | 00       | : 1D : AA : 66 :        | DF: F1    |             |

Klik op **OK** om de instellingen op te slaan. Na deze aanpassing zal internettoegang op de DrayTek mogelijk moeten zijn.

# IPoE instellingen

Bij een IPoE verbinding van KPN kunt u gebruik maken van <u>deze handleiding</u>.

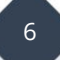

#### Odido

*Type verbinding(en): VDSL & Fiber (niet geschikt voor PON verbindingen)* 

#### VDSL & Fiber instellingen

DHCP - VLAN tag 300

Navigeer in het menu van de DrayTek naar "WAN >> General Setup >> WAN 1". Zet de VLAN Tag insertion onder het kopje "Customer" op Enable om vervolgens Tag value 300 op te geven. De Priority kan op 0 blijven staan.

| WAN 1                                                                                                    |                                                                                                    |                                                                              |
|----------------------------------------------------------------------------------------------------|----------------------------------------------------------------------------------------------------|------------------------------------------------------------------------------|
| Enable:<br>Display Name:<br>Physical Mode:<br>DSL Mode:<br>DSL Modem Code:<br>Line Speed(Kbps):<br>DownLink<br>UpLink<br>Link Condition Detection<br>Mode | Yes V<br>T-Mobile<br>VDSL2<br>Auto V<br>Default V<br>Ping Detect V                                                        |                                                                              |
| VLAN Tag insertion ADSL                                                                                                    | Customer (TPID 0x8100)<br>Disable  Tag value Priority 0 (0~4095) (0~7)                                                    | Service (TPID 0x8100)                                                        |
| VDSL2                                                                                                    | Enable         Priority           Tag value         Priority           300         (0~4095)           (0~7)         (0~7) | Disable        Tag value     Priority       0     0       (0~4095)     (0~7) |

Bij **WAN Internet Access** kunt u de WAN poort verder configureren als DHCP client. Belangrijk is hierbij het aanvinken van '**Enable**' en '**Obtain an IP address automatically'**.

| PPPoE                                  | Static or Dynamic IP |                    | PPTP/L2TP                     | IPv6      |
|----------------------------------------|----------------------|--------------------|-------------------------------|-----------|
| 🔍 Enable 🛛 🖸                           | isable               | Keep               | WAN Connection                |           |
| P Network Settings<br>Obtain an IP add | ress automatically   | - U E<br>P         | ING to the IP                 | minute(s) |
| More Options                           | Ince                 |                    |                               |           |
| IP Address                             |                      |                    | hange the TTL value           |           |
| Subnet Mask<br>Gateway IP Addre        | ss .                 |                    | outing                        |           |
| WAN IP Alias                           |                      |                    |                               |           |
| DNS Server IP Addre                    | SS                   | -   MAC  <br>  ● D | Address<br>efault MAC Address |           |
| Primary Server                         |                      | 0 U                | se the following MAC Add      | Iress     |
| Secondary Server                       |                      | 1                  | 4:49:BC::::                   |           |
| WAN Connection Det                     | tection              |                    |                               |           |
| Mode                                   | ARP Detect 🗸         |                    |                               |           |
| мти                                    |                      | _                  |                               |           |
| 1500                                   | Path MTU Discovery   |                    |                               |           |

Klik op **OK** om de instellingen op te slaan. Na deze aanpassing zal internettoegang op de DrayTek mogelijk moeten zijn.

## **Ziggo** Nog niet bekend gemaakt

Indien het Ziggo modem in bridge mode staat kunt u de DrayTek router als DHCP client configureren. Navigeer naar **WAN > Internet Access** om hier de WAN poort als **'Static or Dynamic IP'** te configureren. Selecteer **'Enable'** en **'Obtain an IP address automatically'**.

| WAN 1                                                                                    |                                 |                                                                                                    |
|------------------------------------------------------------------------------------------|---------------------------------|----------------------------------------------------------------------------------------------------|
| PPPoE                                                                                    | Static or Dynamic IP            | PPTP/L2TP IPv6                                                                                                    |
| Enable O Disab     IP Network Settings     Obtain an IP address     More Options         | automatically                   | Keep WAN Connection       Enable PING to keep alive       PING to the IP       PING Interval                          |
| Specify an IP address<br>IP Address<br>Subnet Mask<br>Gateway IP Address<br>WAN IP Alias |                                 | TTL Change the TTL value RIP Routing Enable RIP                                                                       |
| DNS Server IP Address<br>Primary Server<br>Secondary Server                              | 8.8.8.8<br>8.8.4.4              | MAC Address <ul> <li>Default MAC Address</li> <li>Use the following MAC Address</li> <li>14:49:BC:03:B0:61</li> </ul> |
| WAN Connection Detection<br>Mode<br>MTU<br>1500                                          | ARP Detect   Path MTU Discovery | _                                                                                                    |

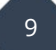

#### Delta / Caiway

*Type verbinding: Fiber (niet geschikt voor PON verbindingen muv V2962/V3910/V3912)* 

#### Fiber instellingen

DHCP – VLAN tag 100 (VLAN tag kan verschillen per regio, vraag na bij provider)

Navigeer in het menu van de DrayTek naar "WAN >> General Setup >> WAN 1". Zet de VLAN Tag insertion onder het kopje "Customer" op Enable om vervolgens Tag value 100 op te geven. De Priority kan op 0 blijven staan.

| WAN 1              |                    |                    |
|--------------------|--------------------|--------------------|
| Enable:            | Yes 🗸              |                    |
| Display Name:      | Delta              |                    |
| Physical Mode:     | Ethernet           |                    |
| Physical Type:     | Auto negotiation 🗸 |                    |
| Active Mode:       | Always On 🗸        |                    |
| VLAN Tag insertion | Customer           | Service            |
|                    | Enable 🗸           | Disable 🗸          |
|                    | Tag value Priority | Tag value Priority |
|                    | 100 0              | 0 0                |
|                    | (0~4095) (0~7)     | (0~4095) (0~7)     |

Bij **WAN Internet Access** kunt u de WAN poort verder configureren als DHCP client. Belangrijk is hierbij het aanvinken van '**Enable'** en '**Obtain an IP address automatically'**.

| PPPoE                                                                                                    | Static or Dynamic IP |                                                                       | PPTP/L2TP                                                                                                    | •       | IPv6 |
|----------------------------------------------------------------------------------------------------|----------------------|-----------------------------------------------------------------------|----------------------------------------------------------------------------------------------------|---------|------|
| PPPoE<br>Enable Disable<br>Disable<br>Disable<br>Disable<br>Disable<br>Disable<br>Disable<br>Disable<br>Disable<br>Disable<br>Obtain an IP address<br>More Options<br>Specify an IP address<br>Subnet Mask<br>Gateway IP Address<br>WAN IP Alias<br>DNS Server IP Address<br>Primary Server<br>Secondary Server | Static or Dynamic IP | Keep<br>Pl<br>Pl<br>TTL<br>Cl<br>RIP R<br>El<br>MAC J<br>D<br>U:<br>1 | PPTP/L2TF<br>WAN Connection<br>nable PING to keep a<br>NG to the IP<br>NG Interval<br>hange the TTL value<br>outing<br>nable RIP<br>Address<br>efault MAC Address<br>se the following MAC<br>4:49:BC:03:B | Address | IPv6 |
| WAN Connection Detection<br>Mode<br>MTU<br>1500                                                                                                    | ARP Detect           | -                                                                     |                                                                                                    |         |      |

**Online** *Type verbinding: ADSL &VDSL* 

ADSL instellingen VPI: 8 VCI: 35 DHCP / MPoA

Bij WAN >> Internet Access kunt u de WAN poort configureren als MPoA / Static or Dynamic IP. Belangrijk is hierbij het aanvinken van 'Enable' en 'Obtain an IP address automatically'. Geef daarnaast de juiste VPI en VCI waardes.

| WAN >> Internet Access                                                                                               |                                                      |                                                                     |                                         |
|----------------------------------------------------------------------------------------------------|------------------------------------------------------|---------------------------------------------------------------------|-----------------------------------------|
| WAN 1<br>PPPoE / PPPoA                                                                                               | MPoA / Static or Dy                                  | mamic IP                                                            | IPv6                                    |
| Enable O Disat     ADSL Modem Settings     Multi-PVC channel                                                         | Channel 2                                            | WAN Connection De<br>Mode<br>MTU                                    | ARP Detect                              |
| Encapsulation [<br>VPI [<br>VCI [<br>Modulation [                                                                    | 1483 Bridged IP LLC       8       35       Multimode | 1492<br>(Max:1500) (Max:1<br>RIP Routing                            | 1500) Path MTU Discovery                |
| IP Network Settings <ul> <li>Obtain an IP address au</li> <li>More Options</li> <li>Specify an IP address</li> </ul> | itomatically                                         | Bridge Mode<br>Enable Bridge N<br>Enable Full Brid<br>Bridge Subnet | Mode<br>Ige Mode<br>LAN 1 ✔             |
| Subnet Mask<br>Gateway IP Address<br>WAN IP Alias                                                                    |                                                      | MAC Address<br>Default MAC Ad<br>Use the followin<br>00:1D:AA:60    | ddress<br>ng MAC Address<br>2 : 0F : A9 |
| DNS Server IP Address<br>Primary Server<br>Secondary Server                                                          | 8.8.8.8<br>8.8.4.4                                   |                                                                     |                                         |

#### VDSL instellingen

DHCP – VLAN tag 1001

Navigeer in het menu van de DrayTek naar "**WAN** >> **General Setup** >> **WAN** 1". Zet de **VLAN Tag insertion** onder het kopje "**Customer**" op **Enable** om vervolgens **Tag value 1001** op te geven. De Priority kan op 0 blijven staan.

| WAN 1              |                               |                       |  |
|--------------------|-------------------------------|-----------------------|--|
| Enable:            | Yes 🗸                         |                       |  |
| Display Name:      | Online                        |                       |  |
| Physical Mode:     | ADSL                          |                       |  |
| DSL Mode:          | VDSL2 only V                  |                       |  |
| DSL Modem Code:    | Default 🗸                     |                       |  |
| Line Speed(Kbps):  |                               |                       |  |
| DownLink           | 0                             |                       |  |
| UpLink             | 0                             |                       |  |
| Active Mode:       | Always On 🗸 🛛 Load Balance: 🗹 |                       |  |
| VLAN Tag insertion | Customer (TPID 0x8100)        | Service (TPID 0x8100) |  |
| ADSL               | Disable 🗸                     |                       |  |
|                    | Tag value Priority            |                       |  |
|                    | 0 0                           |                       |  |
|                    | (0~4095) (0~7)                |                       |  |
| VDSL2              |                               |                       |  |
|                    |                               | Tag value Driesity    |  |
|                    |                               | ag value phonty       |  |
|                    |                               |                       |  |
|                    | (0~4095) (0~7)                | (0~4095) (0~7)        |  |

Bij **WAN >> Internet Access** kunt u de WAN poort verder configureren als DHCP client. Belangrijk is hierbij het aanvinken van '**Enable'** en '**Obtain an IP address automatically'**.

| PPPoE                                                                        | Static or Dynamic IP | PPTP/L2TP                                                                                                    | IPv6      |
|------------------------------------------------------------------------------|----------------------|----------------------------------------------------------------------------------------------------|-----------|
|                                                                              | automatically        | FP IP/L2 IP         Keep WAN Connection         □ Enable PING to keep alive         PING to the IP         PING Interval         0         TTL         □ Change the TTL value         RIP Routing         □ Enable RIP         MAC Address | minute(s) |
| Primary Server<br>Secondary Server<br>WAN Connection Detectio<br>Mode<br>MTU | 8.8.8.8<br>8.8.4.4   | O Default MAC Address<br>Use the following MAC Addres<br>14:49:BC:03:B0:61                                                                                                    | 55        |

#### Solcon

*Type verbinding: ADSL, VDSL & Fiber* 

#### **ADSL** instellingen

VPI: 0 VCI: 36 PPPoA met PPP credentials (gebruikersnaam / wachtwoord)

Navigeer in het menu van de DrayTek router naar **WAN >> Internet Access** om hier de WAN poort als **PPPoE / PPPoA** te configureren.

| NAN >> Internet Access                                                                                                    |                                                                                                    |                                                                                                    |                                                                                                 |
|----------------------------------------------------------------------------------------------------|----------------------------------------------------------------------------------------------------|----------------------------------------------------------------------------------------------------|-------------------------------------------------------------------------------------------------|
| MAN 1                                                                                                    |                                                                                                    |                                                                                                    |                                                                                                 |
| PPPoE / PPPoA                                                                                                    | MPoA / Static or                                                                                                    | Dynamic IP                                                                                                    | IPv6                                                                                            |
| Enable Ois     Dis     ADSL Modem Settings     Multi-PVC channel     VPI     VCI Encapsulating Type Protocol                                               | Channel 1 V<br>Channel 1 V<br>36<br>VC MUX V<br>PPPoA V                                                                                                    | PPP/MP Setup<br>PPP Authentication<br>IP Assignment (IPG<br>Fixed IP Address<br>WAN IP Alias<br>Dial-Out Schedule<br>Index(1-15) in Sc<br>None | PAP or CHAP  CP) O Static  Dynamic                                                              |
| Modulation<br>ISP Access Setup<br>Username<br>Password<br>More Options 🖬                                                                                   | gebruikersnaam                                                                                                    | PPPoE Pass-through For Wired LAN For Wireless LAN                                                                                              | v=> <u>None</u>                                                                                 |
| WAN Connection Detecti<br>Mode<br>MTU<br>[1492]<br>(Max:1500)                                                                                              | on<br>PPP Detect ▼<br>Path MTU Discovery                                                                                                    | MAC Address<br>Default MAC Add<br>Use the followin<br>00:1D:AA:64                                                                              | dress<br>g MAC Address<br>E7:B1                                                                 |
| Note:<br>1. If PPPoE Pass-through<br>modem which only se<br>2. VPN feature may be a<br>VPN mss by using "VF<br>We recommend to pu<br>1500 -> 1400, then it | o for Wired LAN is checked w<br>rves the PPPoE client on the<br>ffected when the value of M<br>'N mss set" command.<br>t the same decreased value<br>will need to reduct 100 fro | while protcol is PPPoA<br>e LAN.<br>ITU is changed, pleas<br>on VPN mss. For exa<br>m mss value.                                               | A, the router will behave like a<br>se also check your value of<br>ample, reducing the MTU from |
|                                                                                                    | ОК                                                                                                    | Cancel                                                                                                    |                                                                                                 |

#### VDSL instellingen

PPPoE – VLAN tag 6 Gebruikersnaam / wachtwoord Dynamic IP

Navigeer in het menu van de DrayTek naar "**WAN** >> **General Setup** >> **WAN** 1". Zet de **VLAN Tag insertion** onder het kopje "**Customer**" op **Enable** om vervolgens **Tag value 6** op te geven. De Priority kan op 0 blijven staan.

| WAN 1              |                               |                       |
|--------------------|-------------------------------|-----------------------|
| Enable:            | Yes 🗸                         |                       |
| Display Name:      | Solcon                        |                       |
| Physical Mode:     | ADSL                          |                       |
| DSL Mode:          | VDSL2 only 🗸                  |                       |
| DSL Modem Code:    | Default 🗸                     |                       |
| Line Speed(Kbps):  |                               |                       |
| DownLink           | 0                             |                       |
| UpLink             | 0                             |                       |
| Active Mode:       | Always On 🗸 🛛 Load Balance: 🗹 |                       |
| VLAN Tag insertion | Customer (TPID 0x8100)        | Service (TPID 0x8100) |
| ADSL               | Disable 🗸                     |                       |
|                    | Tag value Priority            |                       |
|                    | 0 0                           |                       |
|                    | (0~4095) (0~7)                |                       |
| VDSL2              |                               | Diaghla st            |
|                    |                               |                       |
|                    |                               | lag value Priority    |
|                    | 0                             | 0                     |
|                    | (0~4095) (0~7)                | (0~4095) (0~7)        |

Klik op **OK** om de instellingen op te slaan. Bij **WAN** >> **Internet Access** configureert u de WAN poort als **PPPoE**.

| WAN 1                 |                    | D 1 1D                       | 10.0                                  |
|-----------------------|--------------------|------------------------------|---------------------------------------|
| PPPoE / PPPoA         | MPoA / Static or   | r Dynamic IP                 | IPv6                                  |
| ● Enable ○ Di         | sable              | PPP/MP Setup                 | PAP or CHAP V                         |
| ADSL Modem Settings   |                    | IP Assignment (IPC           | P) O Static O Dynami                  |
| Multi-PVC channel     | Channel 1 🗸 🗸      | Fixed IP Address             | · · · · · · · · · · · · · · · · · · · |
| VPI                   | 1 🖽                | WAN IP Alias                 | L                                     |
| VCI                   | 32                 |                              |                                       |
| Encapsulating Type    | LLC/SNAP V         | Dial-Out Schedule            |                                       |
| Protocol              | PPPoE V            | Index(1-15) in Sch           | edule Setup:                          |
| Modulation            | Multimode 🗸        | None                         | None 🗸                                |
|                       |                    | => None 🗸                    | => None 🗸                             |
| ISP Access Setup      |                    | PPPoF Pass through           |                                       |
| Username              | gebruikersnaam     | $\square$ For Wired $ AN^2 $ |                                       |
| Password              | ·····              | Eor Wireless LAN             |                                       |
| More Options 🖬        |                    |                              |                                       |
| WAN Connection Detect | ion                | MAC Address                  |                                       |
| Mode                  | PPP Detect 🗸       | Default MAC Addition         | ress                                  |
|                       |                    | O Use the following          | MAC Address                           |
| MTU                   |                    | 00:1D:AA:48                  | :7A:59                                |
| 1492                  | Path MTU Discovery |                              |                                       |
| (Max:1500)            |                    |                              |                                       |

Fiber instellingen

DHCP – Untagged Dynamic IP

Bij **WAN >> Internet Access** kunt u de WAN poort configureren als DHCP client. Belangrijk is hierbij het aanvinken van '**Enable'** en '**Obtain an IP address automatically'**.

| PPPoE / PPPoA                                                                                                    | MPoA / Static or I                   | Dynamic IP                                                                                                    | IPv6                                                   |
|----------------------------------------------------------------------------------------------------|--------------------------------------|----------------------------------------------------------------------------------------------------|--------------------------------------------------------|
| Enable O Dis     Dis     ADSL Modem Settings     Multi-PVC channel     Encapsulation     VPI                                                            | Channel 2 V<br>1483 Bridged IP LLC V | WAN Connection Detec<br>Mode<br>MTU<br>(Max:1500)                                                                                                | tion<br>ARP Detect ✔<br>Path MTU Discover              |
| VCI<br>Modulation                                                                                                    | 88<br>Multimode                      | RIP Routing                                                                                                    |                                                        |
| IP Network Settings<br>Obtain an IP address<br>More Options<br>Specify an IP address<br>IP Address<br>Subnet Mask<br>Gateway IP Address<br>WAN IP Alias | automatically                        | Bridge Mode<br>Enable Bridge Mod<br>Enable Full Bridge<br>Bridge Subnet<br>MAC Address<br>Default MAC Addre<br>Use the following<br>00:1D:AA:48: | le<br>Mode<br>LAN 1 🗸<br>ess<br>MAC Address<br>7A : 59 |
| DNS Server IP Address<br>Primary Server<br>Secondary Server<br>Note:                                                                                    | 8.8.8.8<br>8.8.4.4                   |                                                                                                    |                                                        |

#### Freedom

*Type verbinding(en): ADSL, VDSL & Fiber* 

#### **ADSL** instellingen

VPI: 8 VCI: 48 PPPoA met PPP credentials (gebruikersnaam / wachtwoord)

Navigeer in het menu van de DrayTek router naar **WAN >> Internet Access** om hier de WAN poort als **PPPoE / PPPoA** te configureren.

| WAN 1                                                                                                  |                                                                |                                                                                                    |                                             |
|----------------------------------------------------------------------------------------------------|----------------------------------------------------------------|----------------------------------------------------------------------------------------------------|---------------------------------------------|
| PPPoE / PPPoA                                                                                          | MPoA / Static or                                               | Dynamic IP                                                                                                    | IPv6                                        |
| ● Enable ○ Dis                                                                                         | able                                                           | PPP/MP Setup<br>PPP Authentication                                                                                                    | PAP or CHAP 🗸                               |
| ADSL Modem Settings<br>Multi-PVC channel<br>VPI<br>VCI<br>Encapsulating Type<br>Protocol<br>Modulation | Channel 1 V<br>8 E<br>48<br>VC MUX V<br>PPPoA V<br>Multimode V | IP Assignment (IPCP)<br>Fixed IP Address<br>WAN IP Alias<br>Dial-Out Schedule<br>Index(1-15) in <u>Sche</u><br>None $\checkmark$ => [ | ) O Static O Dynamic<br>dule Setup:<br>None |
| ISP Access Setup<br>Username<br>Password<br>More Options                                               | fake@freedom.nl                                                | => None  = PPPoE Pass-through For Wired LAN <sup>2</sup> For Wireless LAN                                                             | > None V                                    |
| WAN Connection Detection<br>Mode<br>MTU<br>[1492<br>(Max:1500)                                         | PPP Detect  Path MTU Discovery                                 | MAC Address<br>Default MAC Addre<br>Use the following f<br>00:1D:AA:48:                                                               | AC Address<br>7A:59                         |

#### VDSL instellingen

PPPoE – VLAN tag 6 Gebruikersnaam / wachtwoord Dynamic IP

Navigeer in het menu van de DrayTek naar "**WAN** >> **General Setup** >> **WAN** 1". Zet de **VLAN Tag insertion** onder het kopje "**Customer**" op **Enable** om vervolgens **Tag value 6** op te geven. De Priority kan op 0 blijven staan.

| WAN 1              |                               |                       |
|--------------------|-------------------------------|-----------------------|
| Enable:            | Yes 🗸                         |                       |
| Display Name:      | Freedom                       |                       |
| Physical Mode:     | ADSL                          |                       |
| DSL Mode:          | VDSL2 only 🗸                  |                       |
| DSL Modem Code:    | Default 🗸                     |                       |
| Line Speed(Kbps):  |                               |                       |
| DownLink           | 0                             |                       |
| UpLink             | 0                             |                       |
| Active Mode:       | Always On 🗸 🛛 Load Balance: 🗹 |                       |
| VLAN Tag insertion | Customer (TPID 0x8100)        | Service (TPID 0x8100) |
| ADSL               | Disable 🗸                     |                       |
|                    | Tag value Priority            |                       |
|                    | 0 0                           |                       |
|                    | (0~4095) (0~7)                |                       |
|                    |                               |                       |
| VUULE              |                               |                       |
|                    | Tag value Priority            | Tag value Priority    |
|                    | 6 0                           | 0 0                   |
|                    | (0~4095) (0~7)                | (0~4095) (0~7)        |

Klik op OK om de instellingen op te slaan. Bij **WAN >> Internet Access** configureert u de WAN poort als **PPPoE**.

| WAN 1                 |                    |                          |                        |
|-----------------------|--------------------|--------------------------|------------------------|
| PPPoE / PPPoA         | MPoA / Static or   | Dynamic IP               | IPv6                   |
| 🔍 Enable 🔿 Di         | sable              | PPP/MP Setup             |                        |
|                       |                    | PPP Authentication       | PAP or CHAP V          |
| ADSL Modem Settings   |                    | IP Assignment (IPC       | CP) 🔿 Static 💿 Dynamic |
| Multi-PVC channel     | Channel 1 🗸        | Fixed IP Address         |                        |
| VPI                   | 0 🖽                | WAN IP Alias             |                        |
| VCI                   | 33                 |                          |                        |
| Encapsulating Type    | VC MUX 🗸           | Dial-Out Schedule        |                        |
| Protocol              | PPPoE 🗸            | Index(1-15) in <u>Sc</u> | hedule Setup:          |
| Modulation            | Multimode 🗸        | None                     | None 🗸                 |
|                       |                    | => None 🗸                | => None 🗸              |
| ISP Access Setup      |                    |                          |                        |
| Username              | fake@freedom.nl    | PPPoE Pass-through       |                        |
| Password              | ···· @             | For Wired LAN            |                        |
| More Options 🗔        |                    | For Wireless LAN         | 1                      |
| WAN Connection Detect | ion                | MAC Address              |                        |
| Mode                  | PPP Detect V       | 🔍 🔍 Default MAC Add      | fress                  |
|                       |                    | O Use the following      | g MAC Address          |
| мти                   |                    | 00:1D:AA:64              | : E7 : B1              |
| 1492<br>(Max:1500)    | Path MTU Discovery |                          |                        |
| 1                     |                    | 1                        |                        |

#### Fiber instellingen

PPPoE – VLAN tag 6 Gebruikersnaam & wachtwoord Dynamic IP

Navigeer in het menu van de DrayTek naar "**WAN** >> **General Setup** >> **WAN** 1". Zet de **VLAN Tag insertion** onder het kopje "**Customer**" op **Enable** om vervolgens **Tag value 6** op te geven. De Priority kan op 0 blijven staan.

| WAN 2              |                               |                       |
|--------------------|-------------------------------|-----------------------|
| Enable:            | Yes 🗸                         |                       |
| Display Name:      | Freedom                       |                       |
| Physical Mode:     | Ethernet 🗸                    |                       |
| Physical Type:     | Auto negotiation 🖌            |                       |
| Line Speed(Kbps):  |                               |                       |
| DownLink           | 0                             |                       |
| UpLink             | 0                             |                       |
| Active Mode:       | Always On 🗸 🛛 Load Balance: 🗹 |                       |
| VLAN Tag insertion | Customer (TPID 0x8100)        | Service (TPID 0x8100) |
|                    | Enable 🗸                      | Disable 🗸             |
|                    | Tag value Priority            | Tag value Priority    |
|                    | 6 0                           | 0 0                   |
|                    | (0~4095) (0~7)                | (0~4095) (0~7)        |

Klik op OK om de instellingen op te slaan. Bij **WAN >> Internet Access** configureert u de WAN poort als **PPPoE**.

| WAN 1                                                                                                    |                                      |                                                                                                    |                                      |
|----------------------------------------------------------------------------------------------------|--------------------------------------|----------------------------------------------------------------------------------------------------|--------------------------------------|
| PPPoE / PPPoA                                                                                                 | MPoA / Static or                     | Dynamic IP                                                                                                    | IPv6                                 |
| Enable O Dis     Dis     Dis     ADSL Modem Settings     Multi-PVC channel     VPI     VCI Encapsulating Type | Channel 1 V<br>0 E<br>33<br>VC MUX V | PPP/MP Setup<br>PPP Authentication<br>IP Assignment (IPCP)<br>Fixed IP Address<br>WAN IP Alias<br>Dial-Out Schedule                 | PAP or CHAP ✔<br>○ Static 		 Dynamic |
| Protocol<br>Modulation<br>ISP Access Setup<br>Username<br>Password<br>More Options                            | PPPoE  Multimode  fake@freedom.nl    | Index(1-15) in <u>Sched</u><br><u>None</u> => No<br>=> <u>None</u> =><br>PPPoE Pass-through<br>For Wireless LAN<br>For Wireless LAN | ule Setup:<br>one  V None V          |
| WAN Connection Detection<br>Mode<br>MTU<br>[1492<br>(Max:1500)                                                | PPP Detect  Path MTU Discovery       | MAC Address<br>Default MAC Address<br>Use the following MA<br>00:1D:AA:64:E                                                         | s<br>AC Address<br>7 : B1            |

**Tweak** *Type verbinding: Fiber* 

#### Fiber instellingen

DHCP – VLAN tag 34

Navigeer in het menu van de DrayTek naar "**WAN** >> **General Setup** >> **WAN** 1". Zet de **VLAN Tag insertion** onder het kopje "**Customer**" op **Enable** om vervolgens **Tag value 34** op te geven. De Priority kan op 0 blijven staan.

| WAN 1                     |                        |                       |
|---------------------------|------------------------|-----------------------|
| Enable:                   | Yes 🗸                  |                       |
| Display Name:             | Tweak                  |                       |
| Physical Mode:            | Ethernet               |                       |
| Physical Type (Ethernet): | Auto negotiation 🖌     |                       |
| Line Speed(Kbps):         |                        |                       |
| DownLink                  |                        |                       |
| UpLink                    |                        |                       |
| Link Condition Detection  |                        |                       |
| Mode                      | Ping Detect V          |                       |
| Active Mode:              | Always On 🗸            |                       |
| VLAN Tag insertion        | Customer (TPID 0x8100) | Service (TPID 0x8100) |
|                           | Enable V               | Disable 🗸             |
|                           | Tag value Priority     | Tag value Priority    |
|                           | 34 0                   | 0 0                   |
|                           | (0~4095) (0~7)         | (0~4095) (0~7)        |

Bij **WAN >> Internet Access** kunt u de WAN poort configureren als DHCP client. Belangrijk is hierbij het aanvinken van '**Enable'** en '**Obtain an IP address automatically'**.

| PPPoE                   | Static or Dynamic IP | PPTP/L2TP                               | IPv6      |
|-------------------------|----------------------|-----------------------------------------|-----------|
| ● Enable ○ Disal        | ble                  | Keep WAN Connection                     |           |
|                         |                      | Enable PING to keep alive               |           |
| IP Network Settings     |                      | PING to the IP                          |           |
| Obtain an IP address    | s automatically      | PING Interval 0                         | minute(s) |
| More Options 🗳          |                      |                                         |           |
| O Specify an IP addres  | S                    | TTL                                     |           |
| IP Address              |                      | Change the TTL value                    |           |
| Subnet Mask             |                      |                                         |           |
| Gateway IP Address      |                      | RIP Routing                             |           |
| WAN IP Alias            |                      | Enable RIP                              |           |
|                         |                      | MAC Address                             |           |
| Divis Server IP Address | 0.0.0.0              | <ul> <li>Default MAC Address</li> </ul> |           |
| Primary Server          | 0.0.0.0              | O Use the following MAC Addr            | ess       |
| Secondary Server        | 8.8.4.4              | 14:49:BC:03:B0:61                       | ]         |
| WAN Connection Detect   | ion                  | -                                       |           |
| Mode                    | ARP Detect 🗸         |                                         |           |
| мти                     |                      | -                                       |           |
| 1500                    | Path MTU Discovery   |                                         |           |

**Fiber** *Type verbinding: Fiber* 

#### Fiber instellingen

PPPoE – VLAN tag 2 Gebruikersnaam & wachtwoord (bij uw provider bekend) Dynamic IP

Navigeer in het menu van de DrayTek naar "WAN >> General Setup >> WAN 1". Zet de VLAN Tag insertion onder het kopje "Customer" op Enable om vervolgens Tag value 2 op te geven. De Priority kan op 0 blijven staan.

| WAN 1              |                    |                    |
|--------------------|--------------------|--------------------|
| Enable:            | Yes 🗸              |                    |
| Display Name:      | Fiber              |                    |
| Physical Mode:     | Ethernet           |                    |
| Physical Type:     | Auto negotiation 🗸 |                    |
| Active Mode:       | Always On 🗸        |                    |
| VLAN Tag insertion | Customer           | Service            |
|                    | Enable 🗸           | Disable 🗸          |
|                    | Tag value Priority | Tag value Priority |
|                    | 2 0                | 0 0                |
|                    | (0~4095) (0~7)     | (0~4095) (0~7)     |

Klik op OK om de instellingen op te slaan. Bij **WAN >> Internet Access** configureert u de WAN poort als **PPPoE**.

| WAN 1                     |                      |                                                                                                    |                                                             |                   |             |
|---------------------------|----------------------|----------------------------------------------------------------------------------------------------|-------------------------------------------------------------|-------------------|-------------|
| PPPoE                     | Static or Dynamic IP |                                                                                                    | PPTP/L2TP                                                   |                   | IPv6        |
| ● Enable ○                | Disable              |                                                                                                    | IP Setup                                                    | PAP or C          |             |
| ISP Access Setup          |                      | Idle                                                                                                    | Timeout                                                     | -1                | second(s)   |
| Username                  | fiber                | I IP A                                                                                                    | ssignment (IPCP)                                            | O Statio          | c 💿 Dynamic |
| Password                  | ····· @              | ]  Fixe                                                                                                    | d IP Address                                                |                   |             |
| More Options              |                      | WA                                                                                                    | N IP Alias                                                  |                   |             |
| PPPoE Pass-through        |                      | Dial-O                                                                                                    | ut Schedule                                                 |                   |             |
| For Wired LAN             |                      | Index(1-15) in <u>Schedule</u> Setup:                                                                      |                                                             |                   |             |
| For Wireless LA           | N                    | None         >         None         ✓           =>         None         ✓         >         None         ✓ |                                                             |                   |             |
| WAN Connection Dete       | ection               |                                                                                                    |                                                             |                   |             |
| Mode                      | PPP Detect V         | TTL                                                                                                    |                                                             |                   |             |
|                           |                      | - 🗹 CI                                                                                                    | hange the TTL value                                         | )                 |             |
| MIU<br>1500<br>(Max:1500) | Path MTU Discovery   | <ul> <li>D</li> <li>U</li> <li>0</li> </ul>                                                                | efault MAC Address<br>se the following MAG<br>1 1D AA 66 DF | C Address<br>: F1 | 5           |

**Weserve** *Type verbinding: Fiber* 

#### **Fiber instellingen**

FTTH DHCP - VLAN 161 FTTO: bekijk het aansluitdocument voor uw VLAN ID.

Navigeer in het menu van de DrayTek naar "**WAN** >> **General Setup** >> **WAN** 1". Zet de **VLAN Tag insertion** onder het kopje "**Customer**" op **Enable** om vervolgens **Tag value 161** op te geven. De Priority kan op 0 blijven staan.

| WAN 1                                                        |                                                                                                    |                                          |
|--------------------------------------------------------------|----------------------------------------------------------------------------------------------------|------------------------------------------|
| Enable:<br>Display Name:<br>Physical Mode:<br>Physical Type: | Yes V<br>WeServe<br>Ethernet                                                                                          |                                          |
| Active Meder                                                 | Alucon Regoliation                                                                                                    |                                          |
| Active Widde.                                                | Aiways Off 🗸                                                                                                    |                                          |
| VLAN Tag insertion                                           | Customer                                                                                                    | Service                                  |
|                                                              | Enable         Priority           Tag value         Priority           161         0           (0~4095)         (0~7) | Disable Tag valuePriority00(0~4095)(0~7) |

Bij **WAN >> Internet Access** kunt u de WAN poort configureren als DHCP client. Belangrijk is hierbij het aanvinken van '**Enable'** en '**Obtain an IP address automatically'**.

| WAN 1                                                                                      |                      |                                                                                                    |           |
|--------------------------------------------------------------------------------------------|----------------------|----------------------------------------------------------------------------------------------------|-----------|
| PPPoE                                                                                      | Static or Dynamic IP | PPTP/L2TP                                                                                                 | IPv6      |
| ● Enable  ○ Disable                                                                        | )                    | Keep WAN Connection                                                                                       |           |
| IP Network Settings<br>● Obtain an IP address a<br>More Options<br>● Specify an IP address | utomatically         | PING to the IP PING Interval 0                                                                            | minute(s) |
| IP Address<br>Subnet Mask<br>Gateway IP Address<br>WAN IP Alias                            |                      | Change the TTL value  RIP Routing  Enable RIP                                                             |           |
| DNS Server IP Address                                                                      |                      | MAC Address                                                                                               |           |
| Primary Server<br>Secondary Server                                                         | 8.8.8.8<br>8.8.4.4   | <ul> <li>Default MAC Address</li> <li>Use the following MAC Address</li> <li>14:49:BC:03:B0:61</li> </ul> | SS        |
| WAN Connection Detectio                                                                    | n                    |                                                                                                    |           |
| Mode                                                                                       | ARP Detect 🗸         |                                                                                                    |           |
| мти                                                                                        |                      | -                                                                                                    |           |
| Max:1500                                                                                   | Path MTU Discovery   |                                                                                                    |           |

#### BusinessConnect

*Type verbinding(en): ADSL, VDSL & Fiber* 

#### **ADSL** instellingen

VPI: 0 VCI: 35 PPPoA met PPP credentials (gebruikersnaam / wachtwoord worden door BusinessConnect verstrekt)

Navigeer in het menu van de DrayTek router naar **WAN >> Internet Access** om hier de WAN poort als **PPPoE / PPPoA** te configureren.

| WAN 1                                                                                                  |                                                                |                                                                                                    |                 |
|----------------------------------------------------------------------------------------------------|----------------------------------------------------------------|----------------------------------------------------------------------------------------------------|-----------------|
| PPPoE / PPPoA                                                                                          | MPoA / Static or                                               | Dynamic IP                                                                                                    | IPv6            |
| ● Enable ○ Dis                                                                                         | sable                                                          | PPP/MP Setup                                                                                                    | PAP or CHAP     |
| ADSL Modem Settings<br>Multi-PVC channel<br>VPI<br>VCI<br>Encapsulating Type<br>Protocol<br>Modulation | Channel 1 V<br>0 E<br>35<br>VC MUX V<br>PPPoA V<br>Multimode V | IP Addientication<br>IP Assignment (IPCP)<br>Fixed IP Address<br>WAN IP Alias<br>Dial-Out Schedule<br>Index(1-15) in <u>Schedul</u><br>None  => Nor | Static  Dynamic |
| ISP Access Setup<br>Username<br>Password<br>More Options                                               | gebruikersnaam                                                 | => None v=><br>PPPoE Pass-through<br>For Wired LAN<br>For Wireless LAN                                                                              | None V          |
| WAN Connection Detection<br>Mode<br>MTU<br>[1492<br>(Max:1500)                                         | PPP Detect                                                     | MAC Address<br>Default MAC Address<br>Use the following MA<br>00:1D:AA:64:E7                                                                        | C Address<br>B1 |

# VDSL instellingen

PPPoE – VLAN tag 6 Gebruikersnaam / wachtwoord (worden door BusinessConnect verstrekt) Dynamic IP

Navigeer in het menu van de DrayTek naar "**WAN** >> **General Setup** >> **WAN** 1". Zet de **VLAN Tag insertion** onder het kopje "**Customer**" op **Enable** om vervolgens **Tag value 6** op te geven. De Priority kan op 0 blijven staan.

| WAN 1              |                             |                       |
|--------------------|-----------------------------|-----------------------|
| Enable:            | Yes 🗸                       |                       |
| Display Name:      | BusinessConnect             |                       |
| Physical Mode:     | ADSL                        |                       |
| DSL Mode:          | VDSL2 only 🗸                |                       |
| DSL Modem Code:    | Default 🗸                   |                       |
| Line Speed(Kbps):  |                             |                       |
| DownLink           | 0                           |                       |
| UpLink             | 0                           |                       |
| Active Mode:       | Always On 🗸 Load Balance: 🗹 |                       |
| VLAN Tag insertion | Customer (TPID 0x8100)      | Service (TPID 0x8100) |
| ADSL               | Disable 🗸                   |                       |
|                    | Tag value Priority          |                       |
|                    | 0 0                         |                       |
|                    | (0~4095) (0~7)              |                       |
|                    |                             |                       |
| VUSLE              | Enable V                    | Disable V             |
|                    | Tag value Priority          | Tag value Priority    |
|                    | 6 0                         | 0 0                   |
|                    | (0~4095) (0~7)              | (0~4095) (0~7)        |

Klik op **OK** om de instellingen op te slaan.

Bij **WAN >> Internet Access** configureert u de WAN poort als **PPPoE**.

| WAN >> Internet Access                                                                                                    |                                                     |                                                                                                    |                                                            |
|----------------------------------------------------------------------------------------------------|-----------------------------------------------------|----------------------------------------------------------------------------------------------------|------------------------------------------------------------|
| WAN 1<br>PPPoE / PPPoA                                                                                                    | MPoA / Static or                                    | Dynamic IP                                                                                                    | IPv6                                                       |
| Enable O Disa     Disa     ADSL Modem Settings     Multi-PVC channel     VPI     VCI     Encapsulating Type     Protocol     Modulation     ISP Access Setup     Username     Password     More Options     O | able Channel 1  I I I I I I I I I I I I I I I I I I | PPP/MP Setup PPP Authentication IP Assignment (IPC Fixed IP Address WAN IP Alias Dial-Out Schedule Index(1-15) in Sc None => None PPPoE Pass-through For Wireless LAN For Wireless LAN | PAP or CHAP  CP) O Static O Dynamic  hedule Setup: None  N |
| WAN Connection Detectio<br>Mode                                                                                                    | n<br>PPP Detect 🗸                                   | MAC Address<br>Default MAC Add<br>Use the following<br>00:1D:AA:48                                                                                                    | dress<br>g MAC Address<br>:7A : 59                         |
| 1492<br>(Max:1500)                                                                                                    | Path MTU Discovery                                  |                                                                                                    |                                                            |

#### Fiber instellingen

FTTH verbindingen PPPoE – VLAN tag 6 Gebruikersnaam / wachtwoord (worden door BusinessConnect verstrekt) Dynamic IP

Navigeer in het menu van de DrayTek naar "**WAN** >> **General Setup** >> **WAN** 1". Zet de **VLAN Tag insertion** onder het kopje "**Customer**" op **Enable** om vervolgens **Tag value 6** op te geven. De Priority kan op 0 blijven staan.

| WAN 1              |                    |                    |
|--------------------|--------------------|--------------------|
| Enable:            | Yes 🗸              |                    |
| Display Name:      | BusinessConnect    |                    |
| Physical Mode:     | Ethernet           |                    |
| Physical Type:     | Auto negotiation 🗸 |                    |
| Active Mode:       | Always On 🗸        |                    |
| VLAN Tag insertion | Customer           | Service            |
|                    | Enable 🗸           | Disable 🗸          |
|                    | Tag value Priority | Tag value Priority |
|                    | 6 0                | 0 0                |
|                    | (0~4095) (0~7)     | (0~4095) (0~7)     |

Klik op OK om de instellingen op te slaan. Bij **WAN >> Internet Access** configureert u de WAN poort als **PPPoE**.

| WAN 1                 |                      |                                       |                     |           |           |
|-----------------------|----------------------|---------------------------------------|---------------------|-----------|-----------|
| <u>PPPoE</u>          | Static or Dynamic IP | c or Dynamic IP PPTP/L2TP             |                     |           | IPv6      |
| 🔍 Enable 🔿 Di         | sable                | PPP/N                                 | IP Setup            |           |           |
|                       |                      | PPP                                   | Authentication      | PAP or CH | AP 🗸      |
| ISP Access Setup      |                      | Idle                                  | Timeout             | -1        | second(s) |
| Username              | gebruikersnaam 💧     | IP A                                  | ssignment (IPCP)    | ○ Static  | Oynamic   |
| Password              | ·····                | Fixe                                  | d IP Address        |           |           |
| More Options 🖬        |                      | WA                                    | N IP Alias          |           |           |
| PPPoE Pass-through    |                      | Dial-O                                | ut Schedule         |           |           |
| For Wired LAN         |                      | Index(1-15) in <u>Schedule</u> Setup: |                     |           |           |
| □ For Wireless LAN    |                      | N                                     | one  V => No        | ne 🗸      |           |
| WAN Connection Detect | ion                  | =>                                    | None V =>           | None      | <u>•</u>  |
| Mode                  | PPP Detect 🗸         | TTL                                   |                     |           |           |
|                       |                      | 🛛 🗹 🔤                                 | hange the TTL value | e         |           |
| MTU                   |                      |                                       |                     |           |           |
|                       | Path MTU Discovery   |                                       | efault MAC Address  |           |           |
| (Max:1500)            |                      | Use the following MAC Address         |                     |           |           |
|                       |                      | 00                                    | ): 1D: AA: 66:      | DF: F1    |           |

#### Voorbehoud

We behouden ons het recht voor om deze en andere documentatie te wijzigen zonder de verplichting gebruikers hiervan op de hoogte te stellen. Afbeeldingen en screenshots kunnen afwijken.

#### Copyright verklaring

#### © 2024 DrayTek

Alle rechten voorbehouden. Niets uit deze uitgave mag worden verveelvoudigd, opgeslagen in een geautomatiseerd gegevensbestand en/of openbaar gemaakt in enige vorm of op enige wijze, hetzij elektronisch, mechanisch, door fotokopieën, opnamen of op enige andere manier zonder voorafgaande schriftelijke toestemming van de uitgever.

Ondanks alle aan de samenstelling van deze handleiding bestede zorg kan noch de fabrikant, noch de auteur, noch de distributeur aansprakelijkheid aanvaarden voor schade die het gevolg is van enige fout uit deze uitgave.

#### Trademarks

Alle merken en geregistreerde merken zijn eigendom van hun respectievelijke eigenaren.